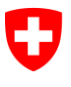

Bundesamt für Informatik und Telekommunikation BIT Swiss Government PKI

NICHT KLASSIFIZIERT

## **Revoke Wizard**

## Quickguide zur Revokation von Klasse B prestaged Zertifikaten

V1.0, 03.06.2016

## 1 Revokation von prestaged Zertifikate

| Starten Sie den Revoke Wizard und loggen<br>Sie sich mit Ihrer LRA-Officer Karte ein.                                      | Invite Water 1588     Control 10 American      Control 10 American     |
|----------------------------------------------------------------------------------------------------|----------------------------------------------------------------------------------------------------|
|                                                                                                    | If thereine Water     If (2)       Bittle galers Size de 190 van 50       Collinguis Gaurer SHL 10       PN       Ablanchem                                                                                                    |
|                                                                                                    | Weissen (Hofer >                                                                                                    |
| Klicken Sie auf "Weiter".                                                                                                  | Invoice Ward 11.63.93.07     Summarise Expensions via     Revolve Wizard     Summarise Expensions     Analogy in Exhibitivementing                                                                                                    |
|                                                                                                    | Willkommen                                                                                                    |
|                                                                                                    |                                                                                                    |
|                                                                                                    | Argemetidet als:<br>Collegido Garars (1915,19<br>01215,495                                                                                                    |
|                                                                                                    | vong na 11.1.000                                                                                                    |
|                                                                                                    | Verlason Verlason                                                                                                    |
| Füllen Sie eines der nötigen Felder (S/N,<br>Name oder Email) der zu revozierenden Karte<br>ein und starten Sie die Suche. | Constant in Expension in Application and Application and Application and Applications and Applications      |
|                                                                                                    | Benutzer socken Serviewunner Servicenzagend zusächlichen Serviewunner Servicenzagend zusächlichen Name Einsal Sacke >=                                                                                                    |
|                                                                                                    |                                                                                                    |
|                                                                                                    |                                                                                                    |
|                                                                                                    | Writeson         Static >           4         Rester Name-14.0800         Col: 400                                                                                                    |
| Wählen Sie bei mehreren Personen die ge-                                                                                   | Source of Equation of Ageneration Ageneration and Ageneration and Ageneration |
| wünschte an und klicken Sie auf "Weiter".                                                                                  | Bendar suchen Erichanterungen auseiten Erichanterungen eine Auseiten Erichanterungen eine Auseiten Erichanterungen eine Auseiten Auseiten |
|                                                                                                    | Email         Souther 3:-           Serviernummer Smartcard         Name         Email         No. Zerr.         Gillig Jas         Cillig Jas         Cillig Jas                                                                                                    |
|                                                                                                    | 9062294F29C1815 PK3 Text-12995-211.VM521 testspach (adjustudinisch 1 2015/00/04 14:21:34 UTC 2018/06/04 14:21:34 UTC 2018/06/04 UTC 2018/06/04 UTC 2018/06/04 UTC 2018/06/04 UTC 2018/06/04 UTC 2018/06/04 UTC 2018/06/04 UTC 2018/04 UTC 2018/04 UTC 2018/04 UTC 2018/04 UTC 2018/04 UTC 2018/04 UTC 2018/04 UTC 2018/04 UTC 2018/04 UTC 2018/04 UTC 2018/04 UTC 2018/04 UTC 2018                                                                                                    |
|                                                                                                    | 000230429C5815         Pxd Text-12995-21 UW2721         hetdlppsc1 pkd0b4.admin.ch         2015/99/001 12:19-50 UTC         2016/99/001 12:19-50 UTC           9002204E97C58155         PxdT Text-2295-21 UW2721         hetdlppsc1 pkd0b4.admin.ch         1         2015/99/001 12:19-50 UTC                                                                                                    |
|                                                                                                    | 19022294 (2014)         PRI Schulage OL (002)         PRI Schulage OL (002)         P                                                                                                    |
|                                                                                                    | Verlassen Verlassen                                                                                                    |

## NICHT KLASSIFIZIERT

| Wählen Sie im 1. Teil den Antragsteller aus<br>(wer hat die Revokation beantragt?) und tragen Sie<br>den Namen ein.<br>(Je nach dem wer die Revokation bei LRAO beantragt hat,<br>muss die mittlere Zeile noch ausgefüllt werden. Diese akti-<br>viert sich automatisch.)<br>Geben Sie im 2. Teil die Gründe für die Revo-<br>kation an. | A Device Water 14.84M      Revolution 14.84M      Revolution 14 |
|----------------------------------------------------------------------------------------------------|----------------------------------------------------------------------------------------------------|
| Klicken Sie auf "Revozieren".                                                                                                    |                                                                                                    |
| Die Zertifikate werden revoziert.                                                                                                    | Receive Water         Receive Water           Description of the formula of the formula of the for                                                      |
| Der Auftrag wurde ausgeführt. Revozieren Sie<br>das nächste Benutzerzertifikat oder schliessen<br>Sie die Applikation. Der Benutzer erhält eine<br>Revokationsinfo per Mail.                                                                                                    | Image: Second With Control Second With Control Se             |